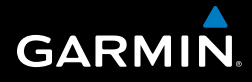

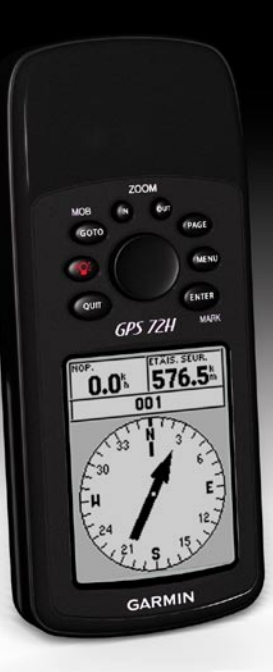

## GPS 72H käyttöopas

© 2009 Garmin Ltd. tai sen tytäryhtiöt

| Garmin (Europe) Ltd.               | Garmin Co                                                                                                    |
|------------------------------------|----------------------------------------------------------------------------------------------------|
| Liberty House                      | No. 68, Jan                                                                                                    |
| Hounsdown Business Park,           | Shijr, Taipe                                                                                                    |
| Southampton, Hampshire,            | Puhelin: +8                                                                                                    |
| SO40 9LR UK                        | Faksi: +886                                                                                                    |
| Puhelin: +44 (0) 870.8501241       |                                                                                                    |
| (Ison-Britannian ulkopuolella)     |                                                                                                    |
| 0808 2380000 (Isossa-Britanniassa) |                                                                                                    |
| Faksi +44 (0) 870.8501251          |                                                                                                    |
|                                    | Garmin (Europe) Ltd.<br>Liberty House<br>Hounsdown Business Park,<br>Southampton, Hampshire,<br>SO40 9LR UK<br>Puhelin: +44 (0) 870.8501241<br>(Ison-Britannian ulkopuolella)<br>0808 2380000 (Isossa-Britanniassa)<br>Faksi +44 (0) 870.8501251 |

Garmin Corporation No. 68, Jangshu 2nd Road, Shijr, Taipei County, Taiwan Puhelin: +886 2 2642 9199 Faksi: +886 2 2642 9099

Kaikki oikeudet pidätetään. Tämän oppaan mitään osaa ei saa jäljentää, kopioida, välittää, levittää, ladata tai tallentaa mihinkään tallennusvälineeseen ilman Garminin ennakolta myöntämää kirjallista lupaa, ellei toisin ilmoiteta. Garmin myöntää luvan tämän oppaan ja sen päivitetyn version yhden kopion lataamiseen kiintolevylle tai muuhun sähköiseen tallennusvälineeseen tarkasteltavaksi, sekä tämän oppaan tai sen päivitetyn version yhden kopion tulostamiseen, mikäli tämän oppaan sähköinen tai tulostettu kopio sisältää tämän tekijänoikeuslausekkeen kokonaisuudessaan. Tämän oppaan tai sen päivitetyn version luvaton kaupallinen levittäminen on ehdottomasti kielletty.

Tämän asiakirjan sisältämät tiedot voivat muuttua ilman erillistä ilmoitusta. Garmin pidättää oikeuden muuttaa tai parannella tuotteitaan sekä tehdä muutoksia niiden sisältöön ilman velvollisuutta ilmoittaa muutoksista tai parannuksista muille henkilöille tai organisaatioille. Uusimmat päivitykset ja lisätietoja tämän tuotteen ja muiden Garminin tuotteiden käytöstä ja toiminnasta on Garminin verkkosivustolla osoitteessa www.garmin.com.

Garmin®, Garmin-logo, TracBack® ja MapSource® ovat Garmin Ltd.:n tai sen tytäryhtiöiden tavaramerkkejä, jotka on rekisteröity Yhdysvalloissa ja muissa maissa. Näitä tavaramerkkejä ei saa käyttää ilman Garminin nimenomaista lupaa.

### Johdanto

Lue lisätietoja varoituksista ja muista tärkeistä seikoista laitteen mukana toimitetusta *Tärkeitä turvallisuus- ja tuotetietoja* -oppaasta.

### Oppaan merkintätavat

Kun oppaassa neuvotaan painamaan jotakin, paina laitteen painikkeita. Valitse luettelon kohteita keinupainikkeella ja paina ENTER-painiketta.

Tekstissä käytetyt pienet nuolet (>) kehottavat valitsemaan useita kohteita peräkkäin, kuten "Paina **PAGE**painiketta > **ENTER**-painiketta > valitse **JÄLJET**".

### Vinkit ja pikavalikot

- Voit palata päävalikkoon miltä tahansa sivulta painamalla MENUpainiketta kahdesti.
- Voit säästää akkuja poistamalla GPS-toiminnon käytöstä, kun et navigoi laitteen avulla. Lisätietoja on sivulla 41.

### Tuotteen rekisteröiminen

Saat laajempia tukipalveluja rekisteröimällä tuotteen. Siirry sivustoomme osoitteessa http://my.garmin.com. Säilytä alkuperäinen kuitti tai sen kopio turvallisessa paikassa.

### Garminin yhteystiedot

Jos haluat lisätietoja GPS 72H -laitteen käyttämisestä, ota yhteys Garminin tuotetukeen. Yhdysvallat: www.garmin .com/support tai Garmin USA, puh. (913) 397.8200 tai (800) 800.1020.

Iso-Britannia (Garmin Europe Ltd.): 0808 2380000.

Eurooppa: osoitteessa www.garmin.com /support voit tarkistaa maakohtaiset tukitiedot valitsemalla **Contact Support**. Voit ottaa yhteyttä Garmin (Europe) Ltd.:hen myös puhelimitse: +44 (0) 870 8501241.

### Sarjanumero

Sarjanumero sijaitsee laitteen taustapuolella oikeassa alakulmassa.

### Valinnaiset lisävarusteet

Luettelo saatavilla olevista lisävarusteista on osoitteessa http://buy.garmin.com.

### Sisällysluettelo

| Johdantoi                         |
|-----------------------------------|
| Oppaan merkintätavati             |
| Vinkit ja pikavalikoti            |
| Tuotteen rekisteröimineni         |
| Garminin yhteystiedotii           |
| Sarjanumeroii                     |
| Valinnaiset lisävarusteet ii      |
| Aloitus1                          |
| Akkujen asettaminen paikoilleen 2 |
| Painikkeet3                       |
| Virran kytkeminen ja              |
| katkaiseminen4                    |
| Keinupainikkeen käyttäminen4      |
| Rannehihnan kiinnittäminen5       |
| GPS-satelliittisignaalien         |
| hakeminen5                        |
| Taustavalon säätäminen5           |
| GPS 72H -laitteen                 |
| kävttäminen6                      |
| Reittipisteiden luominen ia       |
| käyttäminen 6                     |
| GO TO -painikkeen käyttäminen9    |

| Jälkien käyttäminen            | 9  |
|--------------------------------|----|
| Reittien luominen              |    |
|                                |    |
| Pääsivut                       | 13 |
| Karttasivu                     | 14 |
| Kompassisivu                   | 16 |
| Maantiesivu                    |    |
| Aktiivisen reitin sivu         | 18 |
| CPS tiotocivu                  | 10 |
| 01 0-110103170                 | 13 |
| Asetukset                      | 20 |
| Ajotietokone                   | 20 |
| Jäliet                         | 21 |
| Pisteet                        | 21 |
| Poitit                         |    |
|                                | 22 |
| Laneisyys                      | 22 |
| Kierto                         | 23 |
| Järjestelmätiedot              | 23 |
| Määritä                        | 24 |
| Tietokenttien asetukset        | 30 |
| Veneilynavigointi              | 34 |
|                                | •• |
| GPS /2H -lailleen              |    |
| kiinnittäminen                 | 34 |
| Veneilytietojen                |    |
| vastaanottaminen               | 37 |
| Virta-/datakaapelin kvtkeminen | 38 |
|                                |    |

#### Johdanto

| Liite                         | 40 |
|-------------------------------|----|
| Laitteen liittäminen          |    |
| tietokoneeseen                | 40 |
| Akkutiedot                    | 41 |
| Näytön puhdistaminen          | 41 |
| GPS 72H -laitteen nollaaminen | 41 |
| Tekniset tiedot               | 42 |
| Ohjelmiston                   |    |
| käyttöoikeussopimus           | 44 |
| Vaatimustenmukaisuusvakuutus  | 44 |
| Hakemisto                     | 45 |

### Aloitus

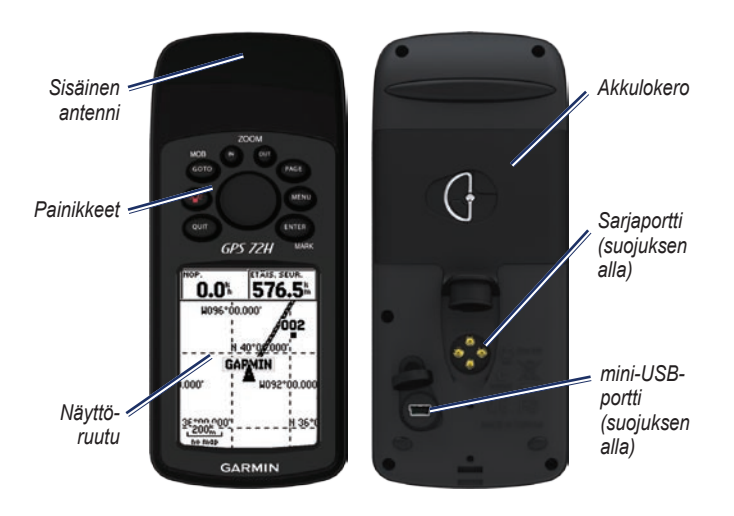

## Akkujen asettaminen paikoilleen

GPS 72H -laitteessa käytetään kahta AA-akkua Käytä alkali-, NiMH- tai litiumakkuja. Parhaan tuloksen saat käyttämällä esiladattuja NiMH- tai litiumakkuja.

#### Akkujen asettaminen paikoilleen:

 Käännä D-rengasta 1/4 kierrosta vastapäivään ja irrota kansi.

- 2. Aseta akut paikoilleen. Varmista napojen suunta.
- 3. Aseta akkukotelon kansi takaisin paikalleen.

#### Akkujen pitkäaikainen säilyttäminen

Poista akut, jos et aio käyttää GPS 72H -laitetta useisiin kuukausiin. Tallennetut tiedot eivät häviä, kun akut poistetaan.

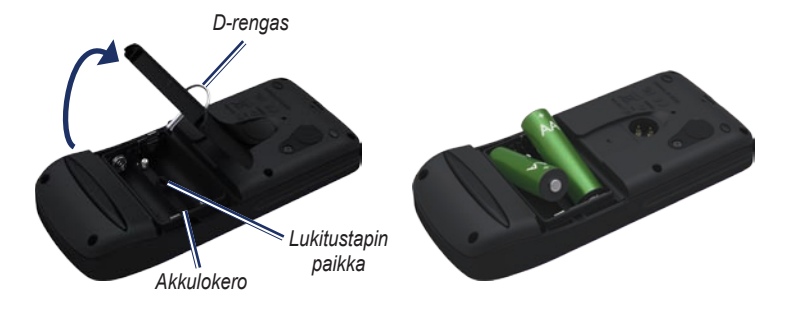

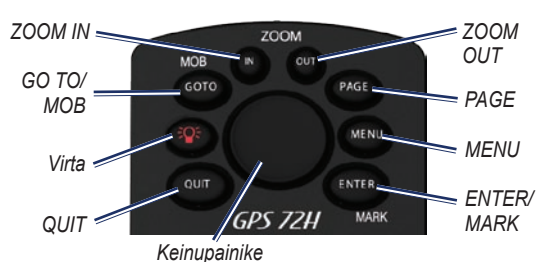

### Painikkeet

QUIT—painamalla painiketta voit palata edelliselle sivulle ja selata pääsivuja käänteisessä järjestyksessä.

Virtapainike—painamalla painiketta pitkään voit käynnistää tai sammuttaa laitteen. Voit säätää taustavaloa painamalla painiketta lyhyesti.

GO TO/MOB—painamalla painiketta voit aloittaa tai lopettaa navigoinnin reittipisteeseen. Painamalla painiketta pitkään (mies yli laidan -toiminto) voit tallentaa nykyisen sijainnin ja aloittaa navigoinnin siihen.

**ZOOM IN**—painamalla painiketta voit lähentää karttaa.

**ZOOM OUT**—painamalla painiketta voit loitontaa karttaa.

**PAGE**—painamalla painiketta voit selata pääsivuja.

MENU—painamalla painiketta lyhyesti voit avata nykyisen sivun valikon. Voit avata päävalikon painamalla painiketta kahdesti.

ENTER/MARK—painamalla painiketta voit valita valikkokohdan, tietokentän tai asetuksen. Painamalla painiketta pitkään voit tallentaa nykyisen sijainnin.

Keinupainike—voit selata sivun kohteita painamalla painiketta eri suuntiin.

GPS 72H -käyttöopas

#### Virran kytkeminen ja katkaiseminen

- 1. Käynnistä laite Painikkeella.
- 2. Katkaise virta laitteesta painamalla painiketta.

#### Keinupainikkeen käyttäminen

Keinupainikkeella voit

- Selata luetteloita.
- Korostaa kenttiä, näytön painikkeita tai kuvakkeita.
- Siirtää karttaosoitinta.
- Lisätä tai muokata tekstiä ja numeroita.

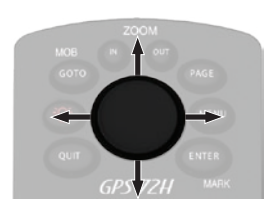

#### Muokkaaminen keinupainikkeella:

HUOMAUTUS: seuraavassa esimerkissä muokataan reittipisteen nimeä Merkitse piste -sivulla.

- 1. Korosta nimikenttä keinupainikkeella ja paina ENTER-painiketta.
- 2. Tyhjennä nimikenttä painamalla keinupainiketta vasemmalle.
- Selaa numero- ja kirjainluetteloa painamalla keinupainiketta ylös.
- 4. Kirjoita seuraava kirjain painamalla keinupainiketta oikealle.
- 5. Paina **ENTER**-painiketta, kun olet valmis.

#### Rannehihnan kiinnittäminen

- 1. Pujota rannehihnan lenkki laitteen pohjassa olevasta aukosta.
- 2. Ohjaa hihna lenkin läpi ja vedä kireälle.

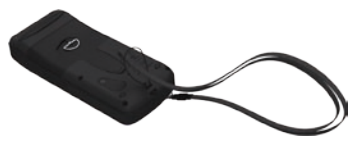

## GPS-satelliittisignaalien hakeminen

- 1. Mene ulos aukealle paikalle, pois korkeiden rakennusten ja puiden luota.
- Käynnistä laite. Satelliittisignaalien löytämiseen voi mennä muutama minuutti.

GPS-tietosivun palkit osoittavat satelliittisignaalin voimakkuuden. Kun palkit ovat täysinäisiä, GPS 72H on löytänyt satelliittisignaaleja. Lisätietoja on sivulla 19.

### Taustavalon säätäminen

- 1. Paina Painiketta lyhyesti.
- 2. Säädä kontrasti ja kirkkaus keinupainikkeella.

Kirkkaus

```
Kontrasti
```

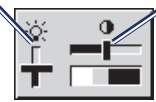

#### Taustavalon ajan säätäminen:

- Valitse päävalikosta Määritä > Taustavalon aikakatkaisu.
- Valitse, miten kauan taustavalo palaa, ja paina ENTER-painiketta.

## GPS 72H -laitteen käyttäminen

### Reittipisteiden luominen ja käyttäminen

Reittipisteet ovat sijainteja tai maamerkkejä, joita voi tallentaa GPS 72H -laitteeseen. Voit lisätä reittipisteitä reiteille ja navigoida suoraan valittuun reittipisteeseen.

Reittipisteitä voi luoda kolmella tavalla. Voit merkitä nykyisen sijainnin, luoda reittipisteen karttaan tai määrittää reittipisteen koordinaatit manuaalisesti.

#### Nykyisen sijainnin merkitseminen

Nykyisen sijainnin merkitseminen edellyttää kelvollista sijainnin määritystä.

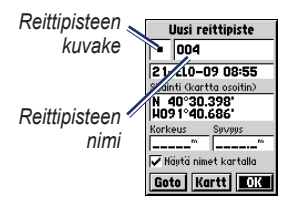

Merkitse reittipiste -sivu

#### Nykyisen sijainnin merkitseminen:

- 1. Paina MARK-painiketta, kunnes Merkitse piste -sivu tulee näyttöön.
- 2. Uusi reittipiste saa oletusarvoisen kolminumeroisen nimen ja symbolin.
  - Voit hyväksyä reittipisteen ja sen oletustiedot valitsemalla OK.
  - Jos haluat muuttaa reittipisteen tietoja, valitse asianmukainen kenttä. Kun olet tehnyt muutokset, valitse OK.

## Reittipisteiden luominen kartan avulla

- Siirrä karttaosoitin karttasivulla merkittävään karttakohteeseen keinupainikkeella.
- Kopioi karttaosoittimen sijainti ja avaa uuden reittipisteen sivu painamalla ENTER-painiketta.
- 3. Valitse OK.

## Reittipisteiden luominen valmiiden koordinaattien avulla

- 1. Avaa Merkitse piste -sivu painamalla ENTER-painiketta pitkään.
- 2. Valitse Sijainti-kenttä.
- Määritä uuden sijainnin koordinaatit keinupainikkeella.
- 4. Paina ENTER-painiketta.

#### Reittipisteiden muokkaaminen

Reittipisteiden symbolin, nimen, huomautuksen, sijainnin ja korkeuden voi muuttaa. Halutessasi voit myös näyttää reittipisteen nimen kartassa.

#### Reittipisteen muokkaaminen:

- Paina MENU-painiketta kahdesti > valitse Pisteet > Reittipiste.
- 2. Valitse muokattava reittipiste.
- Voit tehdä muutoksia keinupainikkeella ja ENTERpainikkeella.
- 4. Valitse OK.

#### Reittipisteen poistaminen:

- 1. Valitse haluamasi reittipiste reittipistesivulla.
- 2. Paina MENU-painiketta > valitse Poista reittipiste > Kyllä.

**HUOMAUTUS**: poistettua reittipistettä ei voi palauttaa GPS 72H -laitteesta.

#### Reittipisteen projisointi

Voit luoda uuden reittipisteen projisoimalla etäisyyden ja suuntiman sijainnista uuteen sijaintiin.

#### Reittipisteen laatiminen:

- Paina MENU-painiketta kahdesti > valitse Pisteet > Reittipiste.
- 2. Valitse projisoitava reittipiste. Reittipisteen tietosivu avautuu.
- Paina MENU-painiketta > valitse Projisoi sijainti. Projisoi sijainti -sivu avautuu.
- Kirjoita etäisyys ja suuntima projisoituun reittipisteeseen vastaaviin kenttiin.
- 5. Valitse Tallenn.

## GO TO -painikkeen käyttäminen

Voit etsiä reittipisteen nopeasti painamalla **GO TO** -painiketta milloin tahansa.

- 1. Paina GO TO -painiketta.
- 2. Valitse Reittipiste.
- 3. Valitse haluamasi reittipiste.

#### Mies yli laidan

Jos joku putoaa veneestäsi, tallenna nykyinen sijainti painamalla **MOB**painiketta pitkään. Aloita navigointi kyseiseen pisteeseen valitsemalla **Kyllä**.

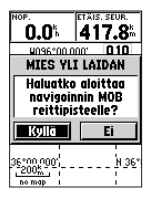

Lisätietoja veneilynavigoinnista on sivuilla 34–39.

### Jälkien käyttäminen

Jälkitoiminto luo karttasivulle matkan aikana sähköisen jälkilokin. Jälkiloki sisältää tietoja polun varrella olevista pisteistä.

Jälkilokin tallennus alkaa heti, kun GPS 72H löytää satelliittisignaaleja. Nykyisen jälkilokin käyttämä muistin prosenttiosuus näkyy Jäljet-sivun yläreunassa.

#### Jälkilokin tyhjentäminen:

- 1. Avaa päävalikko painamalla MENUpainiketta kahdesti.
- 2. Valitse Jäljet.
- 3. Valitse Pyyhi > Kyllä.

#### Jälkilokin määrittäminen:

- Paina MENU-painiketta kahdesti > Jäljet.
- 2. Valitse MENU > Määritä jälkiloki.
  - Kierrä kun täynnä—jälkiloki korvaa vanhimmat tiedot uusilla tiedoilla.
  - Tallennustapa—valitse jälkien tallennustapa. Valitse Etäisyys, Aika tai Auto. Jos tallennustapa on aika tai etäisyys, voit määrittää aika- tai etäisyysvälin manuaalisesti. Valitsemalla Auto voit luoda jäljistä optimaalisen esityksen tallentamalla jäljet vaihtelevassa tahdissa.
  - Aikaväli—valitse jälkilokin tallennustahti. Jos pisteitä tallennetaan usein, jälki on yksityiskohtainen, mutta jälkiloki täyttyy nopeasti.

#### Koko jälkilokin tallentaminen:

- Paina MENU-painiketta kahdesti > Jäljet.
- 2. Valitse Tallenn. > Koko loki.

#### Jälkilokin osittainen tallentaminen:

- Paina MENU-painiketta kahdesti > Jäljet.
- 2. Valitse Tallenn.
- 3. Valitse lokin tallennettava osa luettelosta.
- 4. Valitse OK.

#### Jäljen näyttäminen kartassa:

- Paina MENU-painiketta kahdesti > Jäljet.
- 2. Valitse tarkasteltava jälki.
- 3. Valitse Kartt.

#### Tallennetun jäljen navigoiminen

TracBack<sup>®</sup>-navigointi luo reitin automaattisesti tallennetun jäljen jälkipisteistä.

#### TracBack-toiminnon käyttäminen:

- 1. Valitse tallennettu jälki Jäljet-sivulla.
- 2. Valitse TracBack.
- 3. Valitse Alkuperäinen tai Käännä.

Aktiivisen jäljen sivulla jäljen nimi on TracBack.

### Reittipisteen luominen tallennettuun jälkeen:

- 1. Valitse tallennettu jälki Jäljet-sivulla.
- 2. Valitse Kartt.
- Siirrä karttaosoitin keinupainikkeella jäljen pisteeseen, jonka haluat merkitä reittipisteeksi.
- 4. Paina ENTER-painiketta.

### **Reittien luominen**

Reitti on reittipisteiden sarja, joka johtaa määränpäähän. Reitillä on oltava vähintään kaksi ja enintään 50 reittipistettä. GPS 72H -laitteeseen voi tallentaa enintään 50 reittiä. Voit luoda reitin tai muuttaa sitä Reititsivulla ja lisätä reittipisteitä reitille. Voit luoda reittejä myös MapSource<sup>®</sup>toiminnolla.

#### Reitin luominen:

- Paina MENU-painiketta kahdesti > valitse Reitit.
- 2. Valitse Uusi.
- Painamalla MENU-painiketta voit lisätä reittipisteen kartasta tai tallennetuista reittipisteistä.
- 4. Lisää piste reitille valitsemalla OK.
- 5. Voit lisätä reittipisteitä reitille toistamalla vaiheita 2 - 4.
- 6. Paina **MENU**-painiketta > valitse **Aloita navigointi**.

#### Reitin navigoiminen

#### Tallennetun reitin navigoiminen:

- Paina MENU-painiketta kahdesti > valitse Reitit.
- 2. Valitse tallennettu reitti.
- 3. Paina MENU-painiketta > valitse Aloita navigointi.

#### Reitin muokkaaminen

Reitti-sivulla voit muokata reittiä, muuttaa reitin nimen ja tarkastella reitin pisteitä.

#### Reitin nimen muuttaminen:

- Paina MENU-painiketta kahdesti > valitse Reitit.
- 2. Valitse tallennettu reitti.
- Valitse reitin nimi Reitti-sivun yläreunasta.
- 4. Muuta reitin nimeä keinupainikkeella ja ENTER-painikkeella.

### Pääsivut

Kaikki laitteen käyttämiseen tarvittavat tiedot ovat viidellä pääsivulla: GPS-tietosivulla, karttasivulla, kompassisivulla, maantiesivulla ja aktiivisen reitin sivulla.

- Voit selata pääsivuja painamalla PAGE-painiketta.
- Voit avata näiden sivujen valikon painamalla MENU-painiketta.
- Valitse muutettava asetus keinupainikkeella ja ENTERpainikkeella.
- Avaa päävalikko painamalla MENUpainiketta kahdesti.

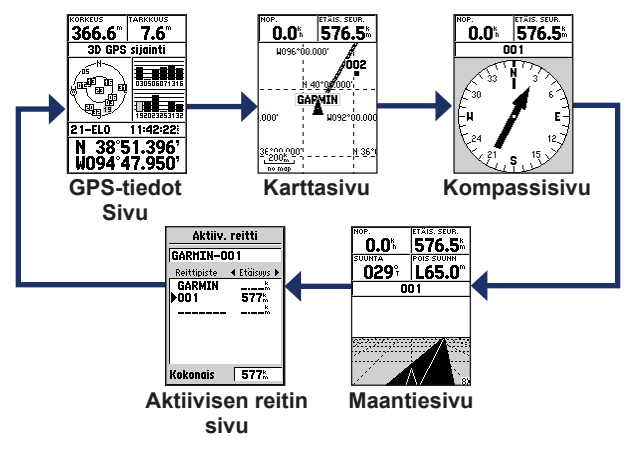

### Karttasivu

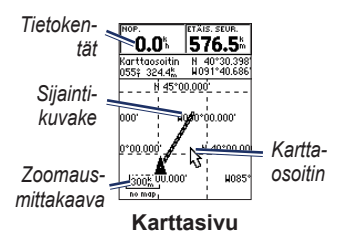

Sijaintisi kartalla näet 🛦 (-kuvakkeesta. Kulkiessasi sijaintikuvake jättää jäljen (polku). Myös reittipisteiden nimet ja kuvakkeet näkyvät kartassa.

HUOMAUTUS: voit loitontaa OUTpainikkeella ja lähentää IN-painikkeella.

#### Kartan näyttäminen pohjoinen ylöspäin:

- 1. Paina karttasivulla MENU-painiketta.
- Valitse Määritä kartta > Yleinen > Suunta > Pohj. ylös.

#### Jälkilokin tyhjentäminen:

- 1. Valitse päävalikosta Jäljet > Pyyhi.
- 2. Valitse Kyllä.

Kun liikutat karttaosoitinta karttasivulla, matka, suuntima ja karttaosoittimen sijainti näkyvät kartan yläreunassa.

### Kahden karttapisteen välisen etäisyyden mittaaminen:

- Paina karttasivulla MENU -painiketta > valitse Mittaa etäisyys.
- Siirrä karttaosoitin johonkin toiseen pisteeseen kartassa. Pisteiden etäisyys näkyy tietokentissä.

#### Karttasivun kenttien muuttaminen:

- 1. Paina MENU-painiketta > valitse Määritä sivun näyttö.
- Valitse kartassa näytettävien tietokenttien koko ja rivien määrä.

#### Tietokentän muuttaminen:

- Paina MENU-painiketta > valitse Muuta tietokenttiä. Ensimmäinen tietokenttä näkyy valittuna.
- Avaa tietokenttien luettelo painamalla ENTER-painiketta. Lisätietoja tietokenttien kuvauksista on sivuilla 30–33.
- 3. Valitse tietokenttä.
- Voit muuttaa muita tietokenttiä keinupainikkeella ja ENTERpainikkeella.

#### Kartan suunta

Jos valitset Pohj. ylös, kartta näkyy paperikartan tavoin. Jos valitset Jälki ylös, kartan suunta määräytyy kulkusuunnan mukaan.

- 1. Paina MENU-painiketta > valitse Määritä kartta > Yleinen.
- 2. Valitse Suunta.
- Voit muuttaa kartan suuntaa keinupainikkeella ja ENTERpainikkeella.

#### Karttasivun asetukset

Koko karttanäyttö—piilottaa tietokentät ja laajentaa kartan koko näyttöön.

Mittaa etäisyys—voit mitata kahden pisteen välisen etäisyyden. Lisätietoja on sivulla 14.

Määritä sivun näyttö—voit valita tietokenttien rivimäärän ja kentissä käytetyn tekstin koon.

**Muuta tietokenttiä**—voit valita tietokentissä näytettyjen tietojen tyypin. Lisätietoja tietokenttien kuvauksista on sivuilla 30–33.

Määritä kartta—sisältää karttasivun asetukset välilehtivalikossa.

 Yleinen-välilehti—voit mukauttaa kartan yksityiskohtien määrää, suuntaa ja zoomaustasoa.

- Kartt-välilehti—voit ottaa käyttöön tai poistaa käytöstä MapSourcen<sup>®</sup> ja mukauttaa leveys- ja pituuspiiriruudukon etäisyyttä sekä ruudukon merkintöjä.
- **Reittipiste-välilehti**—reittipisteiden ja aktiivisen reitin reittipisteiden koko- ja zoomausasetus.
- **Piste-välilehti**—Merimerkki-, Kohdepisteet-, Geo- ja Liittymä-asetuksen koko- ja zoomausasetukset.
- Viiva-välilehti—Jälkiloki-, Tall. jäljet- ja Aktiiv. reitti -toiminnon zoomausasteasetukset ja Suuntimaviiva-asetuksen ottaminen käyttöön ja poistaminen käyttöstä.
- Kaupunki-välilehti—Suuri kaupunki-, Keskisuuri kaupunki- ja Pieni kaupunki -asetusten teksti- ja zoomausasteasetukset.
- Muu-välilehti—Tarkkuusrengas- ja Suuntaviiva-asetuksen ottaminen käyttöön ja poistaminen käytöstä.

Voit palauttaa karttasivun oletukset valitsemalla MENU > Määritä Kartt > MENU > Palauta tehdasas.

### Kompassisivu

Kompassisivu ohjaa kohteeseen graafisen kompassinäytön ja suuntiman osoittimen tai suuntaosoittimen avulla.

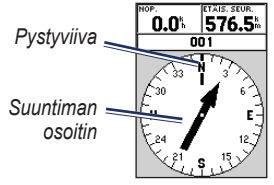

#### Kompassisivu

Pyörivä kompassirengas osoittaa ajosuunnan. Suuntiman osoitin ja suuntaosoitin osoittavat suunnan (suuntiman tai ajosuunnan) määränpäähän suhteessa nykyiseen suuntaan. Valitse suuntiman osoitin tai suuntaosoitin opastusta varten.

#### Kompassisivun asetukset

Tietokentät—voit valita, miten monta tietokenttää näkyy kompassisivulla.

Muuta tietokenttiä—voit valita, minkä tyyppisiä tietoja tietokentissä näkyy.

### Maantiesivu

Maantiesivua käytetään navigointiin, kun seurattava reitti on suoraviivainen. Voit navigoida maantiesivulla seuraamalla tietä. Jos maantie alkaa kääntyä oikealle, käänny oikealle, kunnes kolmio on maantien keskikohdassa olevan valkoisen viivan kohdassa ja maantien suunta on näytön yläreunaa kohti. Kun lähestyt käännöstä -ilmoitus. Kun lähestyt määränpäätä, näyttöön tulee Saavut määränpäähän -ilmoitus. Maantiesivun asetukset Määritä sivun näyttö—voit valita tietokenttärivien tekstin koon ja rivien määrän.

**Muuta tietokenttiä**—voit valita tietokentissä näytettyjen tietojen tyypin.

Määritä moottoritie—maantien asetukset.

- Määritä moottoritie—Viivavälilehdessä voit ottaa käyttöön ja poistaa käytöstä Aktiiv. etappi-, Aktiiv. reitti-, Jälkiloki- ja Tall. jäljet -asetuksia.
  - Aktiiv. etappi—kun asetus ei ole käytössä, aktiivinen etappi ei näy maantien kuvassa.
  - Aktiiv. reitti—kun asetus ei ole käytössä, maantien kuva ei näy.
  - Jälkiloki—kun asetus ei ole käytössä, jälkiloki ei näy.

- Tall. jäljet—kun asetus ei ole käytössä, tallennetut jäljet eivät näy.
- Reittipiste—Reittipiste-välilehdessä voit ottaa käyttöön ja poistaa käytöstä Seuraava-, Reitti- ja Muuasetukset.
  - Seuraava—määrittää, näkyykö reitin seuraava reittipiste. Jos asetus on käytössä, reitin seuraava reittipiste näkyy. Jos asetus on käytössä, mutta Reitti-asetus ei ole käytössä, ainoastaan reitin seuraava reittipiste näkyy.
  - Reitti—määrittää, näkyvätkö reitin reittipisteet. Jos asetus ei ole käytössä, reitin reittipisteet eivät ole maantien kuvassa.
  - **Muu**—määrittää, näkyvätkö läheiset reittipisteet.

### Aktiivisen reitin sivu

Jos navigoit reittiä, reitin tiedot näkyvät aktiivisen reitin sivulla.

#### Aktiivisen reitin sivun asetukset Käytä karttaa—siirtyy karttasivulle.

**Lisää reittipiste**—voit lisätä valmiin reittipisteen aktiiviselle reitille.

**Poista reittipiste**—voit poistaa reittipisteen aktiiviselta reitiltä.

Käännä reitti—muuttaa aktiivisen reitin käänteiseksi, jolloin viimeinen reittipiste näkyy luettelon ensimmäisenä.

Reitin suunnittelu—voit suunnitella tulevia reittejä määrittämällä nopeuden, polttoaineen virtauksen, lähtöajan ja lähtöpäivän. Polttoaineen virtaus mitataan yksikköinä tunnissa.

#### HUOMAUTUS: tarkista suorituskykytiedot ajoneuvon käyttöoppaasta.

Aktiiv. reitti- ja Reitti-sivulla näkyvät reitin etapin matkatiedot, kuten suunta, ETA, polttoaine pisteeseen, etapin polttoaine, etapin aika, auringonnousu ja -lasku pisteessä, aika pisteeseen ja etapin matka. Voit tarkastella tiettyjä kenttiä siirtymällä kentästä toiseen keinupainikkeella.

**Lopeta navigointi**—lopettaa aktiivisen reitin navigoinnin.

### **GPS-tietosivu**

GPS-tietosivulla näkyvät nopeus, korkeus, arvioitu tarkkuus, vastaanottimen tila, satelliittien sijainnit, satelliittisignaalin voimakkuus, päiväys, kellonaika ja GPS-vastaanottimen nykyinen sijainti.

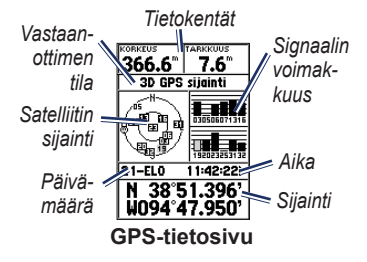

#### GPS-tietosivun asetukset Käynnistä/lopeta simulointi—voit ottaa käyttöön ja poistaa käytöstä GPS-simulaattorin.

Jälki ylös / Pohj. ylös—osoittaa, näytetäänkö satelliitit siten, että pohjoinen on näytön yläreunassa vai siten, että jäljen ajosuunta on näytön yläreunassa.

Uusi korkeus—tässä voit määrittää uuden korkeuden.

Uusi sijainti—käytä, jos olet siirtänyt GPS 72H -laitetta yli 1000 kilometriä (600 mailins).

### Asetukset

Päävalikko sisältää asetuksia ja toimintoja, joita ei ole pääsivuilla ja alivalikoissa. Päävalikko on avattavissa miltä tahansa sivulta painamalla **MENU**-painiketta kahdesti. Voit valita valikkokohdan tai mukauttaa asetusta keinupainikkeella ja **ENTER**painikkeella.

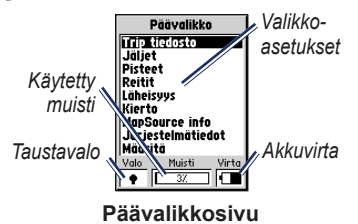

### Ajotietokone

Lisätietoja ajotietokonesivun tietokentistä on sivuilla 30–33.

#### Ajotietokoneen asetukset

Ajotietokonesivulla voit painaa MENUpainiketta ja valita vaihtoehdon.

**Nollaa osam.**—nollaa kaikki muut tietokentät, paitsi maksiminopeuden ja matkamittarin.

Nollaa maks nopeus—nollaa maksiminopeuden.

## **Nollaa matkamittari**—nollaa matkamittarin.

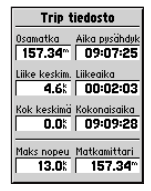

#### Ajotietokone-sivu

### Jäljet

#### Jälkiasetukset

Paina jälkien päävalikkosivulla **MENU**painiketta > valitse vaihtoehto.

**Poista tall. jälki**—poistaa tallennetun jäljen.

**Poista kaikki jäljet**—poistaa kaikki tallennetut jäljet.

Määritä jälkiloki—jälkilokin asetusvalikko avautuu.

- Tallenna—valitse Pois, Kierrä kun täynnä tai Lopeta kun täynnä. Jos Kierrä kun täynnä on valittu ja jälkimuisti täyttyy, vanhin jälkipiste poistetaan ja uusi piste lisätään jäljen loppuun.
- **Tallennustapa**—valitse Auto, Aika tai Etäisyys.
- Aikaväli—voit valita tai kirjoittaa tallennustavan aikavälin.

Lisätietoja jäljistä on sivulla 9.

### Pisteet

Reittipisteet valitaan ja luodaan Pisteetsivulla.

#### Reittipisteen asetukset -valikko Etsi nimeltä / Etsi lähin—valitse reittipisteluettelon hakutapa.

Etsi lähin—näyttää luettelon lähimmistä reittipisteistä sadan mailin säteellä. Lähimmät reittipisteet ovat luettelon alussa.

**Etsi nimeltä**—näyttää kaikkien käyttäjän reittipisteiden luettelon. Voit kirjoittaa reittipisteen nimen tietokenttään tai selata luetteloa.

Kun kirjoitat reittipisteen nimen, laite päivittää reittipisteluettelon siten, että siinä näkyvät reittipisteet, jotka sisältävät kirjoittamiasi kirjaimia.

#### Asetukset

Voit jatkaa nimen kirjoittamista tai selata luetteloa painamalla ENTERpainiketta.

**Poista reittipiste**—poistaa valitun reittipisteen.

**Poista symbolin muk.**—poistaa kaikki reittipisteet, joilla on sama symboli kuin valitulla reittipisteellä.

Lisätietoja reittipisteistä on sivulla 6.

### Reitit

#### Reitit-sivun asetukset

Aloita/Lopeta navigointi—aloittaa tai lopettaa reitin navigoimisen.

Kopioi reitti-kopioi valitun reitin.

Poista reitti-poistaa valitun reitin.

**Poista kaikki reitit**—poistaa kaikki reitit Reitit-sivulta.

Lisätietoja reiteistä on sivulla 11.

### Läheisyys

Läheisyysreittipisteet antavat hälytyksen, kun lähestyt ennalta määritettyä aluetta. Kun lisäät reittipisteen läheisyysluetteloon, määrität alueen, jolla hälytys annetaan. Voit ottaa läheisyyshälytyksen käyttöön tai poistaa sen käytöstä.

#### Läheisyys-asetukset

Lisää reittipiste—näyttää Pisteetvalikon. Valitse piste, joka lisätään läheisyysluetteloon. Kun Alue-kenttä on valittu, paina ENTER-painiketta ja määritä alue, jolla hälytys annetaan. Voit lisätä reittipisteen myös korostamalla merkinnän katkoviivan ja painamalla ENTER-painiketta. **Poista piste**—poistaa valitun reittipisteen läheisyysluettelosta.

Poista kaikki—poistaa kaikki reittipisteet läheisyysluettelosta.

### Kierto

Kierto-valikosta voit katsella Aurinkoja kuu- tai Metsästys ja kalastus -tietoja.

#### Aurinko ja kuu

Aurinko ja kuu -sivulla näkyy tietyn päivämäärän auringonnousu- ja -laskuaika, kuunnousu-, ja -laskuaika sekä kuun vaihe.

#### Aurinko ja kuu -sivun avaaminen:

- Valitsemalla Aurinko ja kuu voit tarkastella auringonnousua ja -laskua sekä kuun vaiheita.
- Voit muuttaa päiväystä ja aikaa keinupainikkeella ja ENTERpainikkeella.

#### Metsästys ja kalastus

Metsästys- ja kalastuskalenterissa näkyvät nykyisen sijainnin parhaiden metsästys- ja kalastusaikojen ennusteet.

#### Metsästys ja kalastus -sivun avaaminen:

- Valitsemalla Metsästys ja kalastus voit tarkastella nykyisen sijainnin metsästysja kalastusennusteita.
- Voit muuttaa päiväystä ja aikaa keinupainikkeella ja ENTERpainikkeella.

### Järjestelmätiedot

Valitsemalla **Järjestelmätiedot** voit näyttää GPS 72H -laitteen ohjelmistoversion ja laitteen tunnusnumeron.

#### Asetukset

### Määritä

Määritä-valikko koostuu välilehdistä. Kukin välilehti sisältää asetuksia, joilla määritetään, miten GPS 72H toimii. Voit muuttaa asetuksia keinupainikkeella ja ENTER-painikkeella.

#### Yleinen-välilehti

Yleinen-välilehti sisältää vastaanottimen Tila-, WAAS-, Taustavalon ajastus-, Summeri- ja Kieli-asetukset.

| Yleinen Aika Yksikk      |
|--------------------------|
| Tila                     |
| Normaali                 |
| WAAS                     |
| Pois                     |
| Taustavalon aikakatkaisu |
| 15 sekuntia              |
| Summeri                  |
| Pois                     |
| Kieli                    |
| Suomi                    |

#### Yleinen-välilehtisivu

**Tila**—voit valita jonkin seuraavista käyttötiloista:

 Normaali—oletusarvoinen, tehtaalla asetettu tila. Tällä asetuksella saat parhaan suorituskyvyn.

- Akunsäästö—optimoi GPS 72H -laitteen säästämään akun virtaa. Näyttö saattaa päivittyä tavallista hitaammin, mutta akkujen virta kestää huomattavasti kauemmin. Akunsäästö-tilassa GPS 72H ei vastaanota WAASsatelliittisignaaleja. Lisätietoja akuista on sivuilla 2 ja 41.
- Simulaattori—poistaa GPSvastaanottimen käytöstä ja simuloi satelliittivastaanottoa.

WAAS—lyhenne sanoista Wide Area Augmentation System. WAAStoiminnolla voit kasvattaa GPS 72H -laitteen tarkkuuden noin kolmeen metriin.

**Taustavalon aikakatkaisu**—valitse, miten kauan taustavalo palaa.

Summeri—voit määrittää merkkiäänen painikkeita ja viestejä tai vain viestejä varten.

**Kieli**—määritä GPS 72H -laitteen näyttökieli.

#### Aika-välilehti

Aika-välilehti sisältää aikaan liittyvät asetukset.

| a) Miko) Yksikkö   Sijc |
|-------------------------|
| Aikamuoto               |
| 24 tuntia               |
| Aikavyöhyke             |
| Central                 |
| Kesäaika                |
| Auto                    |
| Tama paiva              |
| 25-EL0-09               |
| Nykyinen aika           |
| 16:18:37:               |

#### Aika-välilehtisivu

**Aikamuoto**—valitse 12 tai 24 tunnin kello.

Aikavyöhyke—valitse asianmukainen aikavyöhyke.

Kesäaika—valitsemalla Kyllä voit ottaa kesäajan käyttöön, valitsemalla Ei voit ohittaa sen ja valitsemalla Auto voit määrittää laitteen siirtymään kesäja talviaikaan automaattisesti. **Tämä päivä**—näyttää nykyisen päivän GPS-tietojen perusteella.

**Nykyinen aika**—näyttää nykyisen kellonajan aika-asetusten ja GPS-tietojen perusteella.

#### Yksikkö-välilehti

Yksikkö-välilehdessä voit mukauttaa useiden tietotyyppien yksikön. Yksikköjä käytetään niihin liittyvissä GPS 72H -laitteen tietokentissä.

| a) Aika) 🖬     | KSIKKÖ) Sije |
|----------------|--------------|
| Korkeus        | Suvuus       |
| Metriä         | Metriä       |
| Etäisyys ja ne | opeus        |
| Metrinen       |              |
| Lämpötila      |              |
| Celsius        |              |
| Suunta näyt    | tö           |
| Numerise       | t asteet     |
| Satelliitt     |              |
| poikki         |              |

#### Yksikkö-välilehtisivu

Korkeus—valitse korkeuden mittayksiköksi jalka tai metri.

Syvyys—määritä syvyyden mittayksiköksi jalka, syli tai metri. GPS 72H -laitteen on oltava liitettynä NMEA-laitteeseen, jossa on käytössä DPT- tai DBT-määritys. Lisätietoja on sivulla 34.

**Etäisyys ja nopeus**—valitse Merimaili, Am. maili tai Metrinen.

Lämpötila—valitse Fahrenheit tai Celsius.

Suuntanäyttö—valitse Numeriset asteet, Suuret kirjaimet tai Mils. Tätä asetusta käytetään kaikissa suuntaan liittyvissä kentissä.

Nopeusvaimen.—valitse Auto tai Käyt. Jos valitset Käyt., näyttöön tulee Sekunteja-kenttä. Voit määrittää oman asetuksen korostamalla Sekuntejakentän ja painamalla ENTERpainiketta. Kun olet valmis, tallenna painamalla ENTER-painiketta. Kun käytät omaa asetusta, GPS 72H laskee nopeuden ja suunnan aika-asetuksessa määritettyyn tahtiin. Lisätietoja aikaasetuksen muuttamisesta on sivulla 25.

#### Sijainti-välilehti

Sijainti-välilehti sisältää Sijaintimuoto-, Karttadatum-, Pohjoisen viite- ja Eranto-asetukset. Asetuksia käytetään koko laitteen kentissä.

| 5) Stanti) Hälytyks                | eť |
|------------------------------------|----|
| Sijaintimuoto                      |    |
| hddd°mm.mmm'                       |    |
| Kartta Datum                       |    |
| WGS 84                             |    |
| Pohjoisen viite                    |    |
| Tosi                               |    |
| Eranto                             |    |
|                                    |    |
|                                    |    |
|                                    |    |
| Pohjoisen viite<br> Tosi<br>Eranto |    |

#### Sijainti-välilehtisivu

**Sijaintimuoto**—voit valita 29 muodon joukosta.

Karttadatum—kuvaa maantieteellisiä sijainteja tutkimuksia, karttoja ja navigointia varten, mutta ei ole varsinainen kartta GPS 72H -laitteessa. Saatavilla on yli 100 datumia. Vaihda karttadatumia ainoastaan, jos käytät karttaa tai painettua karttaa, jonka selitteessä mainitaan jokin muu datum.

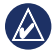

ILMOITUS: Väärän karttadatumin valitseminen voi aiheuttaa merkittäviä sijaintivirheitä. Jos et ole varma, käytä oletusarvoista WGS 84 -datumia. Sillä saat parhaan kokonaistehon.

Pohjoisen viite—kulkusuuntatietojen laskennassa käytetyn viittauksen määrittäminen.

- Auto—tarjoaa magneettisen pohjoisen suuntaviittauksia, jotka määritetään automaattisesti nykyisen sijainnin perusteella.
- Tosi—näyttää todellisen pohjoisen viitteeseen perustuvia suuntatietoja.
- Grid—tarjoaa ruudukon pohjoisen viitteeseen perustuvia suuntatietoja.

 Käyt.—voit määrittää magneettisen muuntelun nykyisessä sijainnissa, tarjoaa magneettisen pohjoisen suuntaviittauksia antamasi arvon perusteella.

**HUOMAUTUS**: jos valitset Käyt., päivitä magneettinen muuntelu ajoittain kulloisessakin sijainnissasi.

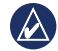

ILMOITUS: jos asetusta ei päivitetä, GPS 72H -laitteen näyttämät tiedot voivat poiketa merkittävästi ulkoisten viittausten (kuten magneettisen kompassin) tiedoista.

**Eranto**—näyttää magneettisen muuntelun nykyisessä sijainnissa. Jos valitset **Pohjoisen viite** -asetukseksi **Käyt.**, magneettinen muuntelu kirjoitetaan tähän kenttään.

#### Hälytykset-välilehti

Hälytykset-välilehti sisältää Ankkurihälytys-, Lähestymis ja saapumis-, Pois suunnasta-, Matala vesi- ja Syvä vesi -asetukset. Näillä asetuksilla määritetään, kuuluuko laitteesta varoitusääni ja näkyykö siinä hälytysviesti.

| Sijainti) 1100  | tykset) L |
|-----------------|-----------|
| Ankkuri hälytys |           |
| Pois            | 0.0**     |
| Lähestymis ja s | aapumis   |
| Auto            |           |
| Pois suunnasta  |           |
| Pois            | 0.00%     |
| Matala vesi     |           |
| Pois            | 6.1**     |
| Syvänveden      |           |
| Pois            | 30.5**    |

#### Hälytykset-välilehtisivu

**Ankkurihälytys**—laite hälyttää, kun vene on ajautunut määritetyn etäisyyden ulkopuolelle.

Lähestymis ja saapumis—laite hälyttää, kun lähestyt käännöstä tai saavut määränpäähän.

- Automaattinen—laite hälyttää nopeuden mukaan 15–90 sekuntia ennen kuin saavut määränpäähän.
- Etäisyys ja Aika—laite hälyttää määritetyn etäisyyden tai ajan päässä.

**Pois suunnasta**—laite hälyttää, kun olet määritettyä etäisyyttä kauempana suunnasta.

Matala vesi—edellyttää tietoja NMEAlaitteesta, jossa on DPT-määritys. Laite hälyttää, kun veden syvyys on määritettyä syvyyttä pienempi. Lisätietoja NMEA-yhteyksistä on sivulla 38.

Syvä vesi—edellyttää tietoja NMEAlaitteesta, jossa on DPT-määritys. Laite hälyttää, kun veden syvyys on määritettyä syvyyttä suurempi. Lisätietoja NMEA-yhteyksistä on sivulla 38.

#### Liitännät-välilehti

Liitännät-välilehdessä on kaksi kenttää: Sarjatietomuoto ja USB.

| Hälytykset (liitännöt |
|-----------------------|
| Sarjatietomuoto       |
| GARMIN                |
| USB-tietomuoto        |
| Yhdistetty            |
|                       |
|                       |
|                       |
|                       |
|                       |
|                       |

#### Liitännät-välilehtisivu

Sarjatietomuoto—GPS 72H -laitteen ja muiden sähkölaitteiden tiedonsiirtoasetukset.

- GARMIN—mahdollistaa yhteyden GPS 72H -laitteesta GARMINohjelmistoihin ja muihin GARMIN GPS -laitteisiin.
- GARMIN DGPS—mahdollistaa yhteyden GPS 72H -laitteen ja GARMIN-differentiaalikorjauslaitteiden välillä. GPS 72H -laitteen

differentiaalivastaanotin voi etsiä käytettävissä olevan DGPSlähettimen tai laite voi virittää differentiaalivastaanottimen läheisen DGPS-lähettimen taajuudelle.

- NMEA—GPS 72H -laite voi lähettää NMEA 0183 -tietoja, joiden versio on 2.3. Lisäksi GPS 72H voi hyväksyä NMEA-tietoja jostakin toisesta NMEA-laitteesta, kuten kaikuluotaimesta. Siirtonopeus (tiedonsiirtonopeus bitteinä sekunnissa) näkyy Baudi-kentässä. Lisätietoja NMEA-yhteyksistä on sivulla 38.
- Teksti ulos—GPS 72H voi näyttää yksinkertaisia tekstitietoja.
- RTCM In—GPS 72H voi hyväksyä RTCM-laitteen lähettämiä DGPStietoja SC-104-muodossa.

- RTCM In/NMEA Out— GPS 72H voi käyttää tiedonsiirrossa NMEA 0183 (version 2.3 määritykset)-, GPRMC-, GPGGA-, GPGSA-, GPGSV-, GPGLL-, GPBOD-, GPRTE- ja GPWPLmuotoa. Lisätietoja NMEAvhteyksistä on sivulla 38.
- RTCM In/Text Out—GPS 72H voi näyttää yksinkertaisia tekstitietoja, jotka sisältävät päiväys-, aika-, sijainti- ja nopeustietoja.
- Ei—poistaa käytöstä kaikki sarjayhteydet.

**USB**—näyttää laitteen yhteyden tietokoneeseen. Lisätietoja on sivulla 40.

### Tietokenttien asetukset

Seuraavassa taulukossa esitellään kaikki GPS 72H -laitteen tietokentät ja niiden kuvaukset.

| Tietokenttä                 | Kuvaus                                                                                          |
|-----------------------------|-------------------------------------------------------------------------------------------------|
| (Velocity Made<br>Good) VMG | Nopeus,<br>jolla lähestyt<br>määränpäätä<br>reitillä. Katso<br>sivua 38.                        |
| Aika                        | Nykyinen<br>vuorokaudenaika<br>aika-asetusten<br>perusteella. Katso<br>sivua 25.                |
| Aika liikkeellä             | Kokonaisaika,<br>jonka GPS 72H on<br>ollut liikkeellä.                                          |
| Aikaa määränp               | Arvio siitä, miten<br>pian saavutat GO<br>TO-määränpään<br>tai reitin lopullisen<br>määränpään. |

| Tietokenttä                       | Kuvaus                                                                                         |
|-----------------------------------|------------------------------------------------------------------------------------------------|
| Aikaa seur.                       | Arvio siitä, miten<br>pian saavutat GO<br>TO-määränpään<br>tai reitin seuraavan<br>määränpään. |
| Etäisyys<br>määränp<br>(etäisyys) | Etäisyys<br>nykyisestä<br>sijainnista GO<br>TO-sijaintiin<br>tai lopulliseen<br>määränpäähän.  |
| Etäisyys seuraav<br>(etäisyys)    | Etäisyys<br>nykyisestä<br>sijainnista GO<br>TO-sijaintiin<br>tai seuraavaan<br>määränpäähän.   |
| Jälki                             | Kulkusuunta<br>suhteessa<br>maasijaintiin.                                                     |

| Tietokenttä                        | Kuvaus                                                                                                    |
|------------------------------------|----------------------------------------------------------------------------------------------------|
| Kesk. nopeus<br>(keskiarvo)        | GPS 72H -laitteen<br>keskimääräinen<br>nopeus liikkeessä.                                                                            |
| Kok.<br>keskinopeus<br>(keskiarvo) | GPS 72H -laitteen<br>keskimääräinen<br>nopeus sekä<br>liikkuessa että<br>pysähtyneenä<br>viimeisimmän<br>ajan nollauksen<br>jälkeen. |
| Kok. osa-aika                      | Laitteen koko<br>käyttöaika<br>aikamittarin<br>viimeisimmän<br>nollauksen<br>jälkeen.                                                |
| Korkeus                            | Korkeus meren-<br>pinnasta (MSL).                                                                                                    |

| Tietokenttä   | Kuvaus                                                                                                    |
|---------------|----------------------------------------------------------------------------------------------------|
| Käännös       | Määränpään<br>suuntiman<br>ja nykyisen<br>kulkusuunnan<br>välinen kulman<br>muutos (asteina).<br>L merkitsee<br>käännöstä<br>vasemmalle.<br>R merkitsee<br>käännöstä<br>oikealle. |
| Maksiminopeus | Enimmäisnopeus.                                                                                                    |
| Nopeus        | Nykyinen<br>nopeuslukema.                                                                                                    |
| Nopeus veteen | Veneen nopeus<br>suhteessa veteen.<br>Tietojen saaminen<br>edellyttää NMEA<br>0183 -laiteyhteyttä.<br>Katso sivua 38.                                                             |

| Tietokenttä                                    | Kuvaus                                                                                         |
|------------------------------------------------|------------------------------------------------------------------------------------------------|
| Osamatka                                       | Muuttuva luku,<br>kuljettu matka<br>edellisen<br>nollauksen<br>jälkeen. Katso<br>sivua 20.     |
| Osoitin                                        | Tietokentän<br>nuoli osoittaa<br>kulkusuuntaan.                                                |
| Pois suunnasta                                 | Etäisyys<br>(vasemmalle<br>tai oikealle)<br>alkuperäisestä<br>reitistä.                        |
| Saap.aika<br>määrän (arvioitu<br>saapumisaika) | Arvio ajasta, jolloin<br>saavut GO TO-<br>määränpäähän<br>tai lopulliseen<br>reittipisteeseen. |

| Tietokenttä                                     | Kuvaus                                                                                        |
|-------------------------------------------------|-----------------------------------------------------------------------------------------------|
| Saap.aika<br>seuraav (arvioitu<br>saapumisaika) | Arvio ajasta, jolloin<br>saavut GO TO-<br>määränpäähän<br>tai seuraavaan<br>reittipisteeseen. |
| Suunta                                          | Suunta<br>aloitussijainnista<br>määränpäähän.                                                 |
| Suuntima                                        | Suunta nykyisestä<br>sijainnista<br>määränpäähän.                                             |
| Syvyys                                          | Veden syvyys.<br>Tietojen saa-<br>minen edellyttää<br>NMEA 0183<br>-laiteyhteyttä.            |

| Tietokenttä          | Kuvaus                                                                                              |
|----------------------|----------------------------------------------------------------------------------------------------|
| Takaisin<br>suunnal. | Suunta, johon<br>sinun on<br>kuljettava, kun<br>haluat palata<br>reitille.                          |
| Tarkkuus             | GPS-signaalin<br>tarkkuus.                                                                          |
| Veden lämpö          | Veden lämpötila.<br>Tietojen saaminen<br>edellyttää NMEA<br>0183 -laiteyhteyttä.<br>Katso sivua 38. |

### Veneilynavigointi

GPS 72H -laitetta voi käyttää veneilynavigointiin kannettavana tai kiinnitettynä laitteena.

### GPS 72H -laitteen kiinnittäminen

Laitteen mukana voidaan toimittaa veneteline, tai sen voi ostaa valinnaisena lisävarusteena.

## Asennukseen tarvittavat välineet

- Pora
- Ruuvitaltta (risti- tai tasapäinen)
- Kolme pulttia (nro 8) ja vastaavat mutterit ja aluslaatat sekä 4 mm:n (<sup>5</sup>/<sub>32</sub> tuuman) poranterä, tai kolme lieriökantaista ruuvia (nro 8) ja 1,5 mm:n (<sup>1</sup>/<sub>16</sub> tuuman) poranterä.

HUOMAUTUS: valitse

kiinnitysvälineet sen mukaan, millaiseen pintaan teline kiinnitetään.

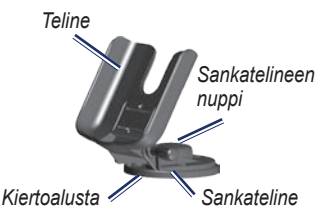

## Telineen asentaminen kiinteään asentoon

Valitse asennuspaikka, jossa laitteen näkyvyys on optimaalinen ja sen näppäimistöä voi käyttää helposti. Valitse asennuspaikka, joka kestää laitteen painon ja suojaa laitetta tärinältä.

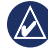

ILMOITUS: älä sijoita laitetta paikkaan, jossa se altistuu suurille lämmönvaihteluille. 1. Irrota sankatelineen nuppi.

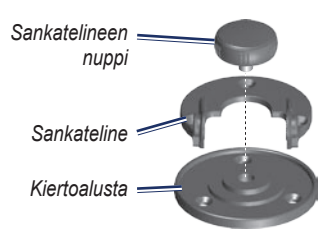

2. Merkitse kolmen aloitusreiän paikka kiinnityspintaan sankatelineen avulla.

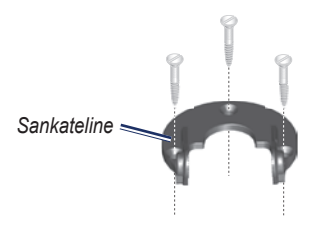

 Jos kiinnität alustan pulteilla, poraa kolme 4 mm:n (5/32 tuuman) aloitusreikää.

HUOMAUTUS: Jos kiinnität alustan ruuveilla, poraa 1,5 mm:n (1/16 tuuman) aloitusreiät merkitsemiisi kohtiin. Aloitusreikien syvyyden pitäisi olla enintään puolet ruuvin pituudesta.

- Kiinnitä sankateline kolmella pultilla tai ruuvilla. Älä kiristä niitä liian tiukalle.
- Kohdista telineen kiinnitysaukko sankatelineen reikien kohtaan ja kiinnitä se sankatelineen nupilla.

## Telineen asentaminen kiertoasentoon

- 1. Irrota alustan nuppi. Siirrä nuppi ja kiertoalusta sivuun.
- 2. Irrota sankatelineen nuppi. Irrota sankateline telineestä.
- 3. Merkitse kolmen reiän paikat kiertoalustan avulla.

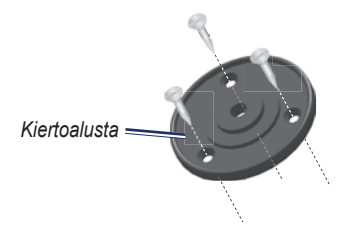

 Jos kiinnität alustan pulteilla, poraa kolme 4 mm:n (<sup>5</sup>/<sub>32</sub> tuuman) reikää.

HUOMAUTUS: Jos kiinnität alustan ruuveilla, poraa 1,5 mm:n (<sup>1</sup>/<sub>16</sub> tuuman) aloitusreiät merkitsemiisi kohtiin. Aloitusreikien syvyyden pitäisi olla enintään puolet ruuvin pituudesta.

- Kiinnitä kiertoalusta kolmella pultilla tai ruuvilla. Älä kiristä niitä liian tiukalle.
- Kohdista telineen kiinnitysaukko sankatelineen reikien kohtaan ja kiinnitä se sankatelineen nupilla.

#### Katselukulman säätäminen

- Kallista GPS-laitetta löysäämällä nuppia.
- Kierrä koko telinettä löysäämällä kiertoalustan sankatelineen nuppia.

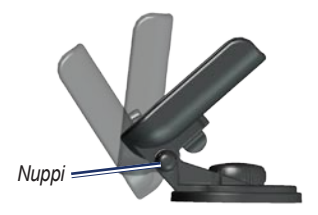

3. Säädä katselukulma ja kiristä nupit.

## Laitteen asentaminen kiinnitystelineeseen

- 1. Etsi kotelon sivuissa olevat urat.
- Kohdista laitteen urat laitteen telineen vastaaviin kielekkeisiin ja työnnä laite alaspäin telineeseen.
- 3. Kiinnitä laite telineeseen kääntämällä lukituskahvaa vasemmalle.

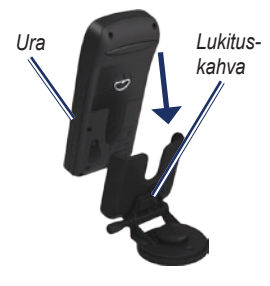

### Veneilytietojen vastaanottaminen

VMG-tietojen vastaanottaminen edellyttää laiteyhteyttä NMEA 0183 -yhteensopivaan nopeusanturiin. Veden lämpötilatietojen vastaanottaminen edellyttää laiteyhteyttä NMEA 0183 -yhteensopivaan lämpöanturiin.

HUOMAUTUS: jos haluat vastaanottaa veden nopeus- ja lämpötilatietoja, liitä laitteeseen veden nopeus- ja lämpöanturi.

### Virta-/datakaapelin kytkeminen

Virta-/datakaapelilla GPS 72H -laite kytketään 8-35 voltin verkkovirtaan ja ulkoisiin laitteisiin. Kaavion värikoodi osoittaa johdinsarjan asianmukaiset kiinnitykset. Vaihtosulake on 2,0 ampeerin AGC/3AG-sulake.

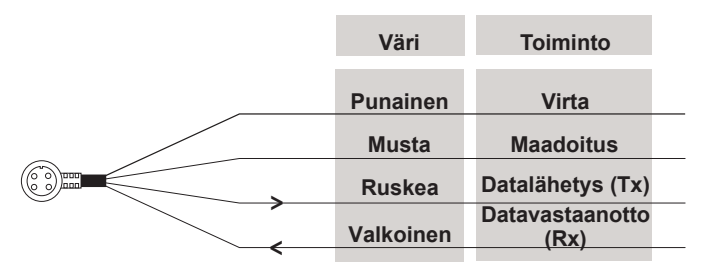

#### GPS 72H -laitteen virta-/datakaapeli

#### Liittäminen

Seuraavia ulkoisten laitteiden liitäntätapoja tuetaan: GARMINin oma differentiaali-GPS (DGPS), NMEA 0183 -versio 2.3, ASCII-teksti ja RTCM SC-104 -tulo (versio 2.0). Seuraavat ovat NMEA 0183 -version 2.3 määrityksiä:

- Hyväksytyt määritykset—GPRMC, GPGGA, GPGSA, GPGSV, GPGLL, GPBOD, GPRTE ja GPWPL.
- Omat määritykset—PGRME, PGRMZ ja PSLIB. GPS 72H sisältää myös NMEA-tulon, joka tukee DPT-, MTW- ja VHW-määrityksiä.

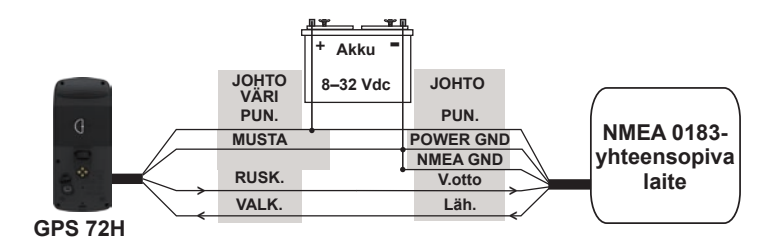

#### GPS 72H -laitteen kytkeminen NMEA 0183 -vakiolaitteeseen

**HUOMAUTUS**: tarkista lähetys (Tx)- ja vastaanotto (Rx) -liitännät NMEA 0183 -yhteensopivan laitteen asennusohjeista.

### Liite

## Laitteen liittäminen tietokoneeseen

- 1. Liitä USB-kaapelin pienempi liitin laitteen taustapuolella (suojuksen alla) olevaan mini-USB-porttiin.
- 2. Liitä USB-kaapelin kookkaampi liitin tietokoneen USB-porttiin.

HUOMAUTUS: voit tarkistaa yhteyden painamalla MENU-painiketta kahdesti > valitsemalla Määritä > Liitännät > Yhdistetty.

## Jälkien, reittien ja reittipisteiden siirtäminen

Jälkiä, reittejä ja reittipisteitä voi siirtää laitteen ja tietokoneen välillä MapSourcen avulla.

HUOMAUTUS: lisätietoja MapSourcesta on osoitteessa www.garmin.com.

#### Jälkien, reittien ja reittipisteiden siirtäminen MapSourceen ja MapSourcesta:

- 1. Liitä laite tietokoneeseen USBkaapelilla.
- 2. Avaa MapSource tietokoneessa.
- 3. Valitse siirrettävät jäljet, reitit tai reittipisteet.
- Valitse MapSourcen Siirrä-valikosta Vastaanota laitteesta tai Lähetä laitteeseen.

### Akkutiedot

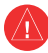

VAROITUS: Älä irrota akkua terävällä esineellä. Kysy lisätietoja akkujen hävittämisestä paikallisesta jätehuollosta.

### Akun käyttöiän optimoiminen

Käytä laadukkaita akkuja, jotta suorituskyky ja akun käyttöikä olisi optimaalinen.

Voit maksimoida akun käyttöiän seuraavien ohjeiden avulla:

- Älä käytä taustavaloa liikaa, koska se lyhentää akun käyttöaikaa merkittävästi.
- Pienennä taustavalon aikakatkaisun arvoa. Katso sivua 24.
- Poista GPS käytöstä, kun et käytä sitä.

### Näytön puhdistaminen

Käytä pehmeää, nukkaamatonta liinaa. Käytä vettä, isopropyylialkoholia tai silmälasien puhdistusainetta. Kostuta liina nesteellä ja pyyhi näyttö varovasti.

## GPS 72H -laitteen nollaaminen

Jos GPS 72H lakkaa toimimasta, voit nollata laitteen poistamalla akut ja asettamalla ne takaisin paikoilleen.

### **Tekniset tiedot**

#### Fyysiset

Mitat:  $L \times K \times S$ 3,0 × 6,9 × 15,75 cm (1,2 ×2,7 × 6,2 tuumaa)

Paino: 224 g (7,9 unssia)

Näyttö: suurikontrastinen FSTN, 4-harmaasävytason näyttö (120 × 160 kuvapistettä)

Kotelo: täysin koteloitu, kelluva, kestävä muoviseos, vesitiivis IEC 529-IPX-7 -standardin mukaan

Lämpö- alue: -15 to 60 °C (5 to 140 °F)

Suorituskyky Akunkesto: 18 tuntia Akunsäästötilassa

Vastaanotin: differentiaalivalmis 12 rinnakkaiskanavan vastaanotin Hakuajat: noin 3 sekuntia (kuumakäynnistys) noin 32 sekuntia (lämminkäynnistys) noin 39 sekuntia (kylmäkäynnistys)

Päivitystahti: 1/sekunti, jatkuva

GPS-tarkkuus: \*< 15 metriä (49 jalkaa) RMS 95 % tyypillinen

DGPS (USCG) -tarkkuus: 3–5 metriä (10–16 jalkaa), 95 % tyypillinen

DGPS (WAAS) -tarkkuus: 3 metriä (10 jalkaa) 95 % tavallisesti DGPS-korjausten kanssa

Nopeuden tarkkuus: 0,1 solmua, RMS, tasainen tila

#### Dynamiikka: 6 g

\* Tarkkuus heikkenee 100 m 2DRMS Yhdysvaltain puolustusministeriön Selective Availability -ohjelman puitteissa.

#### Virta

Akut: kaksi 1,5 voltin AA-akkua<sup>1</sup>

Lähde: 8-35 V DC

Sulake: AGC/3AG - 2,0 ampeeria

<sup>1</sup> GPS 72H -laitteen lämpötila-alue saattaa ylittää joidenkin akkujen käyttölämpötilan. Alkaliakut saattavat haljeta kuumassa. Alkaliakkujen kapasiteetti heikkenee merkittävästi, kun lämpötila laskee. Käytä litiumakkuja, jos käytät GPS 72H -laitetta jäätymispisteen alittavissa lämpötiloissa. Näytön taustavalon liiallinen käyttö lyhentää akunkestoa merkittävästi.

#### Tarkkuus

GPS: <10 m (33 jalkaa), 95 % tyypillinen\*

\* Tarkkuus heikkenee 100 m 2DRMS Yhdysvaltain puolustusministeriön Selective Availability -ohjelman puitteissa. DGPS: 3 m (10 jalkaa) 95 % tyypillinen\*

\* WAAS (Wide Area Augmentation System) -tarkkuus Pohjois-Amerikassa.

Nopeus: 0,1 m/s, tasainen tila

Liitännät: Garminin oma (USB)

Tietojen säilyvyys: määrittämätön, muistiparistoa ei tarvita

#### Ohjelmiston käyttöoikeussopimus

KÄYTTÄMÄLLÄ GPS 72H -LAITETTA KÄYTTÄJÄ HYVÄKSYY SEURAAVAN OHJELMISTON KÄYTTÖOIKEUSSOPIMUKSEN EHDOT. LUE TÄMÄ SOPIMUS HUOLELLISESTI.

Garmin myöntää käyttäjälle rajallisen käyttöoikeuden tämän laitteen kiinteään ohjelmistoon (Ohjelmisto) suoritettavassa binaarimuodossa tuotteen normaalin käytön yhteydessä. Ohjelmiston nimi sekä omistusja immateriaalioikeudet säilyvät Garminilla.

Käyttäjä hyväksyy, että ohjelmisto on Garminin omaisuutta ja Yhdysvaltain sekä kansainvälisten tekijänoikeuslakien ja -sopimusten suojaama. Lisäksi käyttäjä hyväksyy, että ohjelmiston rakenne, järjestys ja lähdekoodi sisältää Garminin arvokkaita liikesalaisuuksia, ja lähdekoodimuotoinen ohjelmisto pysyy Garminin arvokkaana liikesalaisuutena. Käyttäjä lupaa, ettei pura, muuta, käännä takaisin tai muunna ohjelmistoa tai mitään sen osaa ihmisen luettavaan muotoon tai luo sen perusteella johdannaisteoksia. Käyttäjä myöntyy siihen, että ei vie tai jälleenvie ohjelmistoa mihinkään maahan Yhdysvaltojen vienninvalvontalakien vastaisesti.

### Vaatimustenmukaisuusvakuutus

Garmin vakuuttaa täten, että GPS 72H on direktiivin 1999/5/EY olennaisten vaatimusten ja muiden määräysten mukainen.

Katso koko vaatimustenmukaisuusvakuutus Garmin-tuotteen sivulta osoitteessa www.garmin.com.

# CE

### Hakemisto

#### Α

aika aikavyöhyke 25 kesäaika 25 muoto 25 päivämäärä 25 ajotietokone asetusten nollaaminen 20 aktiivinen legi 17 aktiivisen reitin sivu kartan käyttäminen 18 navigoinnin pysäyttäminen 19 reitin kääntäminen 18 reittipisteen lisääminen 18 akut asentaminen ii käytettävä tyyppi 2 käyttöiän optimoiminen 41

säästötila 42 tallennus 2 ankkurin laahaus 28 Asetus-valikko Aika-välilehti 25 Hälytykset-välilehti 28 Liitännät-välilehti 29 Sijainti-välilehti 26 Yksikkö-välilehti 25 Yleiset-välilehti 24 Aurinko ja kuu 23

#### Е

ENTER-painike 3 etäisyyden mittaaminen 15 etäisyys mittaaminen 14

#### G

Garmin-tuotetuki ii GO TO -painike 9 GPS-tarkkuus 42 GPS-tietosivu jälki ylös / pohjoinen ylös 19 GPS 72H nollaaminen 41 puhdistaminen 41 tekniset tiedot 42 tietokentät 30 yhteyden muodostaminen tietokoneeseen 40 GPS 72H -laitteen nollaaminen 41

#### Н

hälytin 24 Hälytykset-välilehti ankkurin laahaus 28 lähestyminen ja saapuminen 28 matala vesi 28 suuntapoikkeama 28 syvä vesi 28

#### J

jäljet jälkilokin tyhjentäminen 7 määrittäminen 10 navigoiminen 11 poistaminen 21 siirtäminen 40 järjestelmätiedot 23

#### Hakemisto

#### Κ

karttadatum 26 karttaosoitin 14 karttasivu koko näyttö 15 laske etäisyvs 14 määritä sivun näyttö 15 suunta 15 tietokenttien muuttaminen 15 zoomausmittakaava 14 keinupainike 3, 4 Kesäaika 25 kieliasetus 25 Kierto-valikko Aurinko ja kuu 23 Metsästys & Kalastus 23 kompassisivu suuntiman osoitin 16 tietokenttien muuttaminen 17 korkeus 25

#### L

Läheisyyshälytys 22 läheisyysluettelo 22 läheisyysreittipisteet lisääminen 22 poistaminen 23 laitteen puhdistaminen 41 laitteen tunnusnumero 23 lämpötila 26 Liitännät-välilehti sarjatietomuoto 29 tiedonsiirtoasetukset 29 USB 30 liittäminen 38 lisävarusteet ji

#### М

maantiesivu aktiivinen reitti 17 asetus 17 jälkiloki 17 tietokenttien muuttaminen 17 määritä matka uudelleen 20 magneettinen poikkeama 27 maksiminopeuden nollaaminen 20 MapSource jälkien siirtäminen 40 reittien siirtäminen 40 reittipisteiden siirtäminen 40 MARK-painike 3 matka ja nopeus 26 matkamittari 20 Metsästys & Kalastus 23 mini-USB 1,40 MOB-painike 3 mukautetut tietokentät 30

#### Ν

navigoiminen pysäyttäminen 15 reitti 12 tallennettu jälki 11 NMEA 29 kaapelointi 39 nopeussuodatin 26 Nopeus veteen 32, 37 nykyinen aika 25

#### 0

ohjelmiston käyttöoikeussopimus 44

#### Ρ

pääsivut aktiivisen reitin sivu 18 GPS-tietosivu 19 karttasivu 14 kompassisivu 16 maantiesivu 17 päävalikko käyttäminen 13 vaihtoehdot 20–33 PAGE-painike 3 painikkeet 3 päivämäärä 25 pisteet 21 Pohjoinen ylös 19 pohjoisen viite 27

#### R

rannehihna 5 reitit kopioiminen 22 luominen 11

muokkaaminen 12 nimen vaihtaminen 12 poistaminen 22 siirtäminen 40 vaihtoehdot 22 reittipisteen projisointi 8 reittipisteet lähimmän etsiminen 21 luominen 7 muokkaaminen 7 poistaminen 8 poistaminen merkin mukaan 22 projisoiminen 8 siirtäminen 40 vaihtoehdot 21 Reitti vlös 19 rekisteröinti i RTCM 29

#### S

sarjanumero ii satelliittisignaalit etsiminen 5 signaalin voimakkuus 19 sijainnin merkitseminen 6 sijaintikuvake 14 sijaintimuoto 26 simulaattori 24 simuloitu GPS 19 suunnan näyttö 26 suuntapoikkeama 28 suuntima 33 syvä vesi 28 syvyys 26, 33

#### Т

taustavalo 5 aikakatkaisu 5 säätäminen 5 tekniset tiedot 42 tietokentät kuvaukset 30 muuttaminen 14 tietokone yhteyden muodostaminen 40 yhteyden tarkistaminen 40 TracBack 11 tuotteen rekisteröiminen i

#### Hakemisto

#### U

USB 40 uusi sijainti 19

#### ۷

Vaatimustenmukaisuusvakuutus 44 valinnaiset lisävarusteet ii Veden lämpö 33, 37 veneilykäyttö liittäminen 38 NMEA-liitäntä 38 venekiinnitys asentaminen 34–37 virtajohto/datakaapeli 38 virtapainike 3, 4 VMG 30, 37

#### W

WAAS 24

#### Υ

yhteystiedot ii Yleiset-välilehti kielen valinta 25 taustavaloasetus 24 tila 24 WAAS 24

#### Ζ

zoomaaminen 3 zoomausmittakaava 14

Garmin-tuotteidesi koko käyttöiän ajan voit ladata uusimmat ilmaiset ohjelmistopäivitykset (karttatietoja lukuun ottamatta) Garminin Web-sivustosta osoitteesta www.garmin.com.

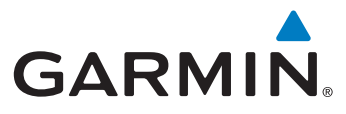

© 2009 Garmin Ltd. tai sen tytäryhtiöt

Garmin International. Inc. 1200 East 151st Street, Olathe, Kansas 66062, USA

Garmin (Europe) Ltd. Liberty House, Hounsdown Business Park, Southampton, Hampshire, SO40 9LR UK

> Garmin Corporation No. 68, Jangshu 2nd Road, Shijr, Taipei County, Taiwan

> > www.garmin.com

Syyskuu 2009

Osanumero 190-01119-37 ver. A Painettu Taiwanissa